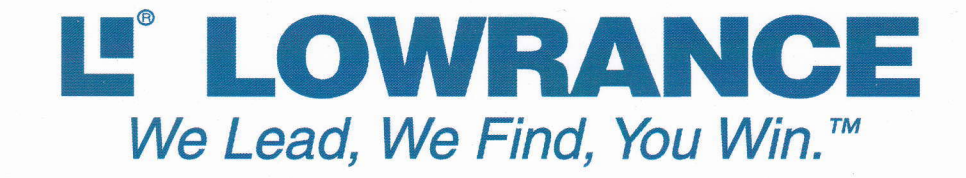

# H00K2-5/7/9/12

# 共通日本語解説書

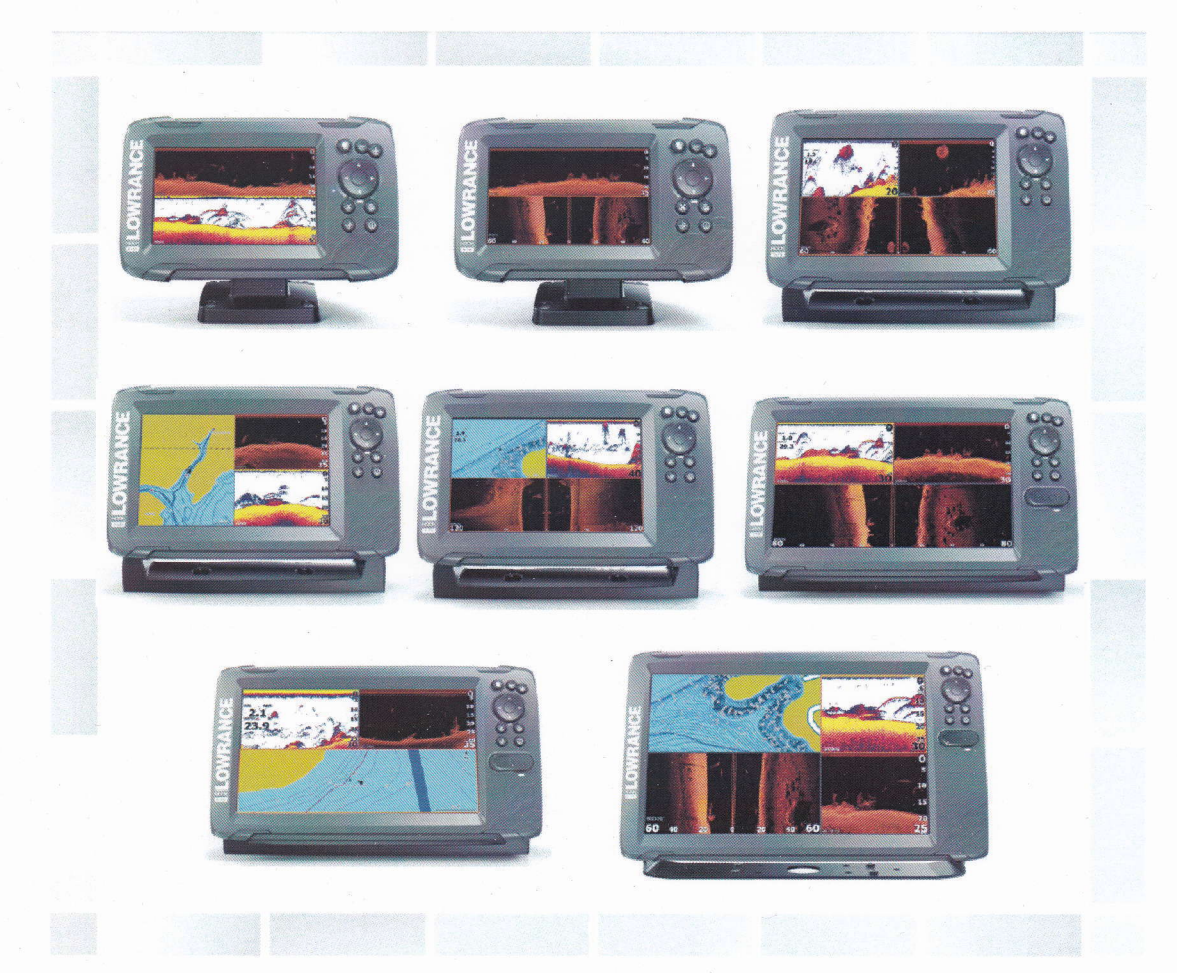

# H00K2-5/7/9/12 簡単操作ガイド

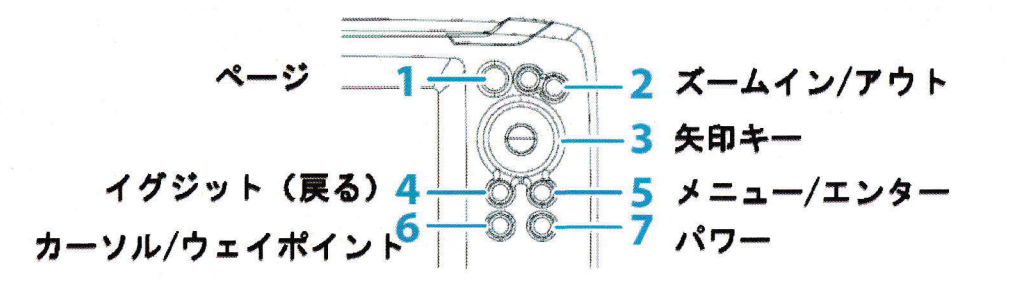

#### 1. キー操作

## 1 ページキー

- ページキーを押すとホームページが開きます。
- 2 ズームイン/アウト プロッター画面や魚探画面のズームキーとして使われます。+-を同時に押すと MOB ウェイ ポイントが作成され落水者救助モードとなります。
- 3 矢印キー 各種の項目を選択したり、カーソルを移動させるときに使用します。
- **4 イグジット(戻る)** 開いたメニューやダイアログを閉じたり、元に戻るときに使用します。
- 5 メニュー/エンターキー メニューが表示されていないときにこのキーを押すと、メニューが表示されます。 矢印キー で項目を選んだ後、このキーで決定します。

# 6 カーソル/ウェイポイント

プロッターのページでこのキーを押すと、カーソルの表示/非表示を切り替えることができま す。また、どのページを表示していても、このキーでウェイポイントを保存できます。

7 パワー

作動中にパワーキーを押すと、作業のジャンプ先が一覧表になった「システムコントロール」 が開きます。また、このキーを長押しすることで電源をオフにすることができます。

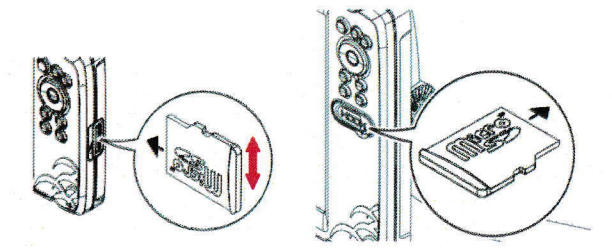

マイクロ SD カードは、防水キャッ プを開いてから接点が奥になるよ うに挿入して下さい。抜くときは 矢印方向に少しスライドさせてか ら抜き取って下さい。

初めて電源を入れた時(初期化した時)

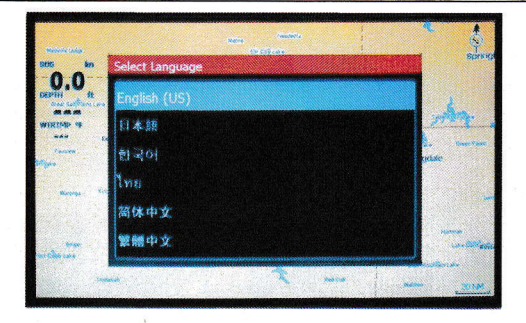

#### 言語の選択

**下向き矢印で日本語を選択しエンターキーを押して下さい。**「この機器を第一航法装置として頼 らずに政府発行の海図を用いて安全な航行を心がけて下さい。」という内容を含む警告文が表示 されるので、エンターキーで右下の「同意します」をクリックして下さい。

## ホームページ

ページキーを押すとホームページが開きます。矢印キーでページを選択して、エンターキーで開 きます。

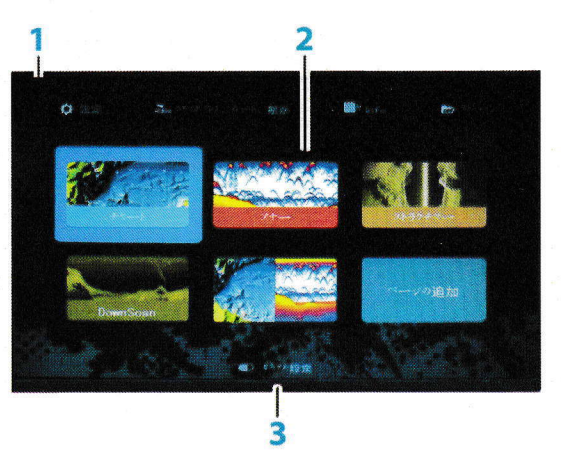

- **1** ツールパネル 設定、ウェイポイント、情報、ファイルのアプリケーションを起動します。
- **2** ページアイコン 表示したいページのアイコンを選択します。
- 3 カスタム設定 カスタム設定されたページのスパナマークを選択して編集したり、Xマークを選択してページを消去します。

## アプリケーションページ

パワーキーを押すと各種の項目にジャンプできる「システムコントロール」を開くことができます。

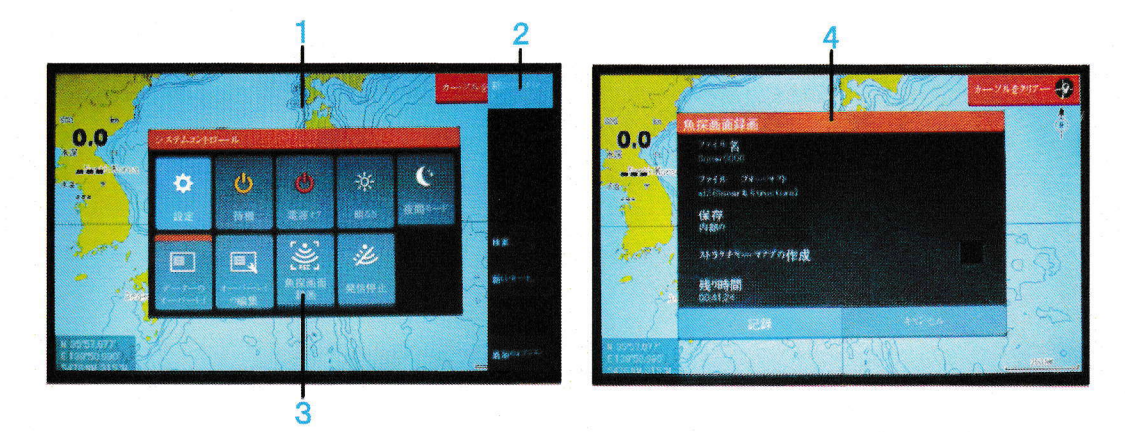

- 1 アプリケーションパネル
- 2 メニュー
- 3 システムコントロールダイアログ

パワーキーにワンタッチするだけでシステムコントロールのダイアログが開きます。

4 **ダイアログ** ユーザーへの案内や、ユーザーからの入力を受け付けます。 システムに直結する個々のアプリケーションがパネル状に表示されます。

アプリケーションは全画面表示と、分割画面表示があり、全てのアプリケーションは**ホームペ** ージからアクセスすることができます。

# カスタムページ

初期設定として、一つだけ分割画面表示が用意されていますが、ページの追加より、オリジナ ルの組み合わせで分割画面を簡単に作成することができます。

分割画面は一つだけオレンジ枠が表示され、キー操作によりコントロールできます。分割画面 にカーソルが表示されている時は、カーソルキーを押して非表示にすると、矢印キーでオレン ジ枠を移動できます。

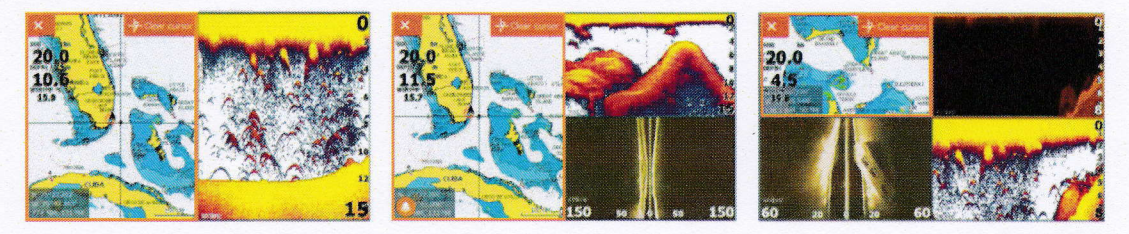

# 2. 基本操作

## システムコントロール

システムコントロールダイアログから、基本的なシステムの設定を速やかに行うことができます。 パワーキーにワンタッチすることで、ジャンプ先を示す一覧表が表示されます。

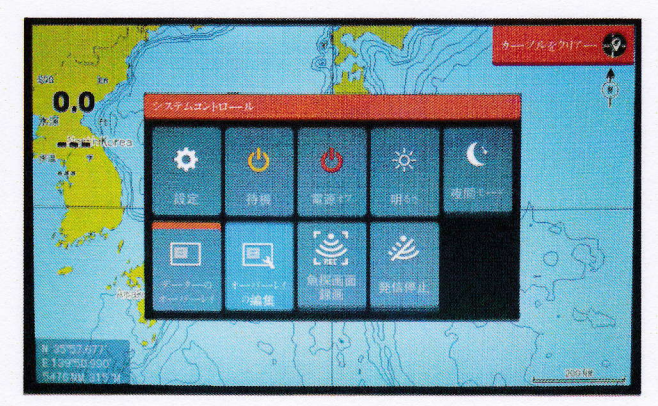

#### 機能を有効にする

矢印キーでアイコンを選択し、エンターキーを押すことにより機能が選択されます。

### 設定

「設定」では、アプリケーションを開いて各種の設定を行います。

## 電源オフ

電源のオン・オフは通常パワーキーで行いますが、システムコントロールのダイアログから、 「電源オフ」アイコンにカーソルを合わせてエンターキーを押すことにより、電源を切るこ ともできます。

#### 明るさ

画面の輝度はシステムコントロールの「明るさ」から調整することができます。また、パワ

ーキーを連打することでも調整可能です。

## 夜間モード

夜間や早朝の釣りでは「夜間モード」を選択するとカラーパレットやバックライトの輝度を ダウンして見易くなります。一方、このモードが選択されていると画面がほとんど見えない ため、故障と勘違いされる場合もあります。 この場合は、「パワーキー」の連打で明るさをコ ントロールできます。

# データーのオーバーレイ

本器は全てのページにデータを上書き表示することができます。パワーキーを押してから「デ ータのオーバーレイ」を選択してエンターキーを押すと、表示が有効となり、アイコン上部に オレンジのマークが表示されてオーバーレイが実行されていることを示します。

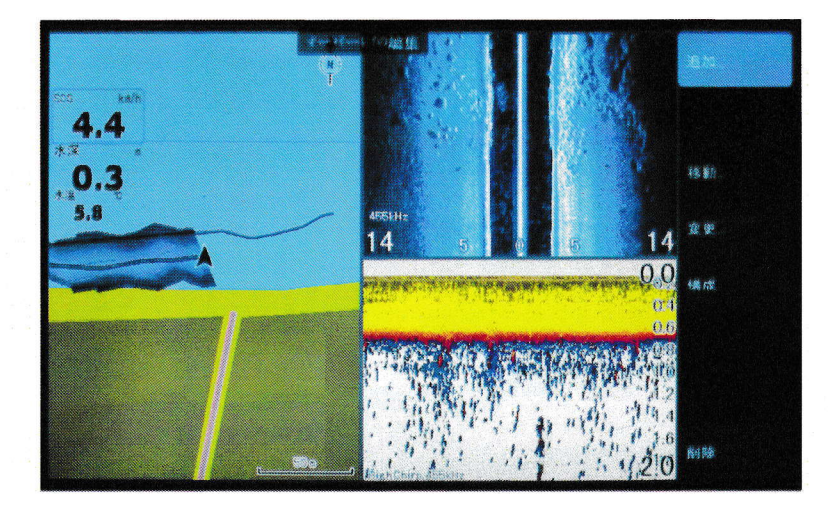

# オーバーレイの編集

「オーバーレイの編集」を選択してエンターキーを押すと現在選択されている項目に青枠が 表示されています。矢印キーで項目を選択してからズームキーで文字サイズの変更が出来ま す。もう一度エンターキーを押すと、メニューバーから追加、移動、変更、構成、削除を実 行できます。追加を選択するとリストの中から表示したいデータを追加できます。移動は矢 印キーで希望する位置にデータを移動します。変更はリスト内の他のデータに変更できるの で追加、削除の手間を省くことができます。構成からデジタル表示をアナログに変更したり、 ベゼルによりデータに背景を付けられます。また、アナログメーターは、リミットによりフ ルスケールの設定等が行えます。

## 発信停止

同じ周波数で複数の魚探を使用すると、干渉ノイズを生じる場合があります。 「発信停止」を選択してエンターキーを押すと、本器の出力のみ停止することができます。

# 3. GPSプロッター H00K2-5X/7X/9X

プロッター機能付きのモデルは航跡の表示やポイントの登録、および任意のポイントを結ん だ「**ルート」**を作製することができます。

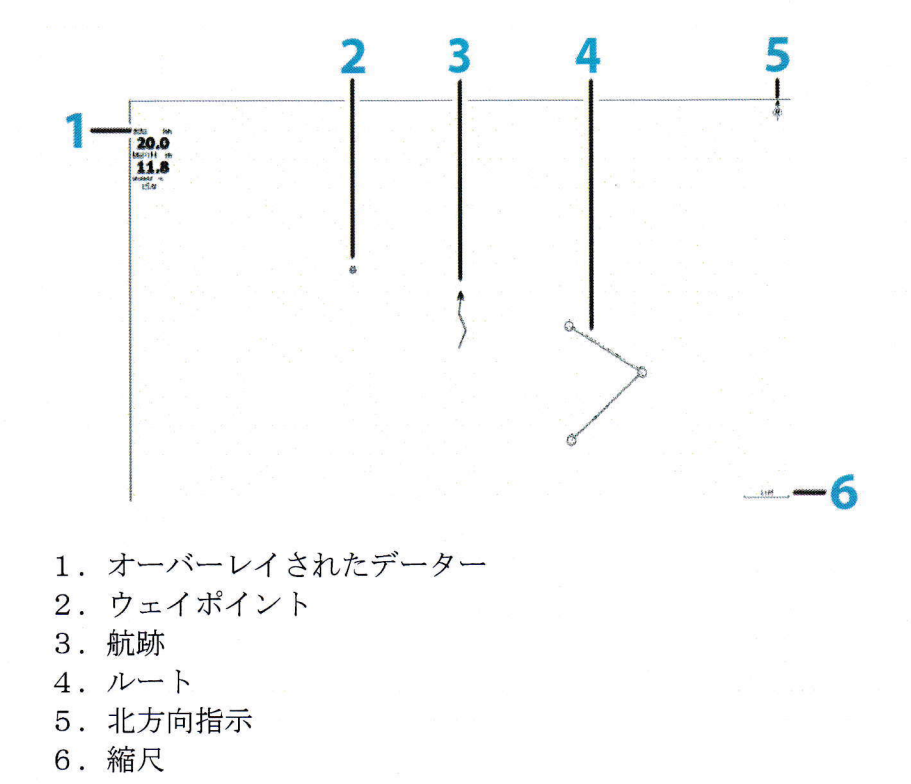

**ズームキー**を使って縮尺を変更したり、矢印キーで画像を上下左右に移動することができます。それぞれの項目の情報はカーソルを合わせることで表示され、メニューのオプションを 選択できます。

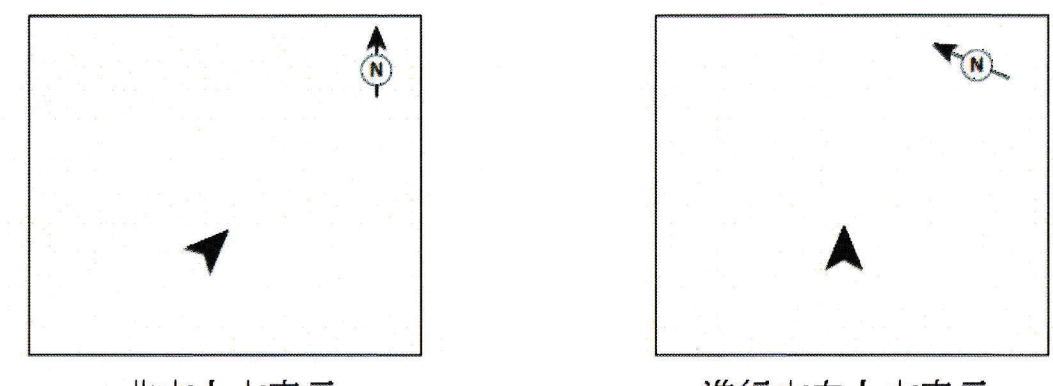

北方上方表示

進行方向上方表示

GPSが衛星を補足すると自船の位置が矢印で表示され、衛星をロストすると?マークになりま す。「GPSのオプション」より地図の表示方向を選択することができますが、初期設定は「北 方上方表示」となっています。エンターキーを押して「追加オプション」の「センターオフ セット」を選択すると矢印の位置がオフセットされ進行方向のスペースが広くなります。

#### 4. チャート

チャート機能は、チャートデーターの入ったカードを挿入してチャートパネル上に表示させ、ボートと陸地や島の位置関係を確認したり、航海のプランを立てたり、必要なルートの作成やウェイポイントを保存します。また、ストラクチャースキャンの画像をライブで上書きしたり、ストラクチャーマップを貼り付けることができます。

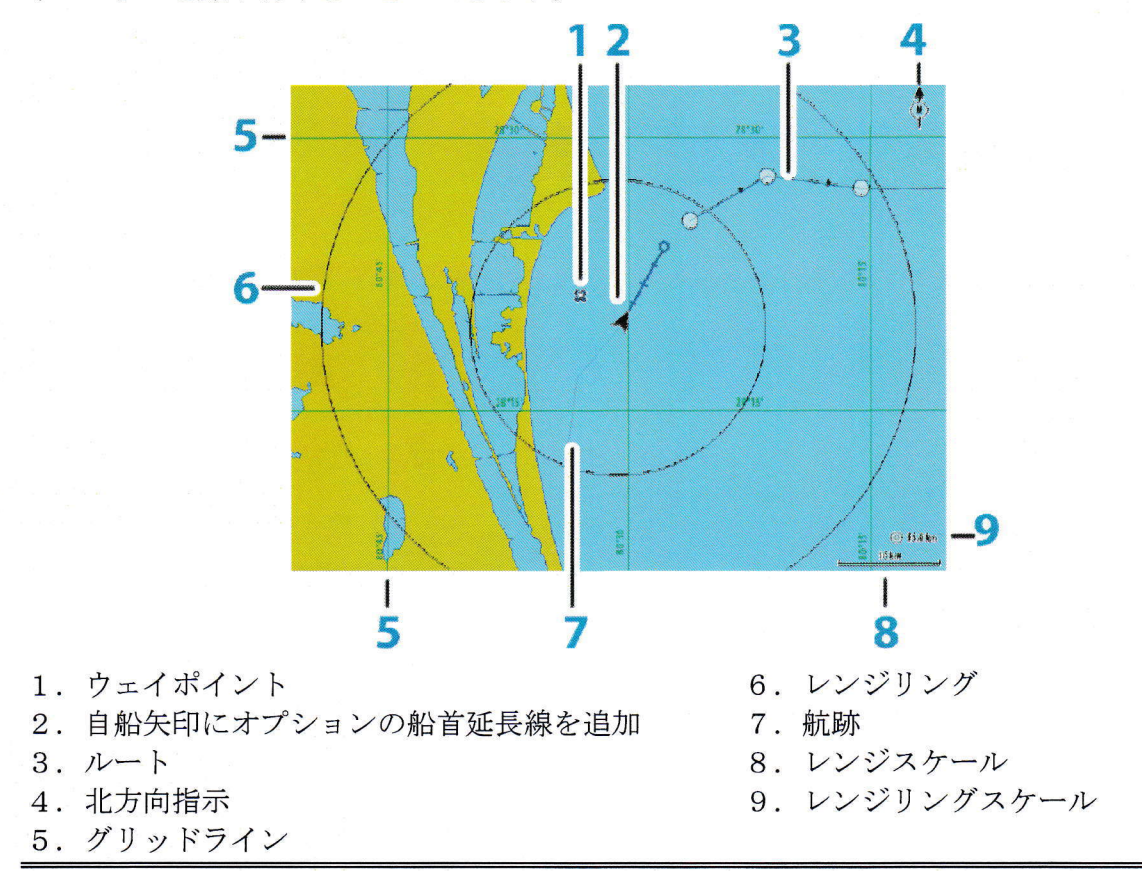

## チャートソース

パワーキーを押してから、設定、チャートの順で開くと、チャートのソースから Lowrance と Navionics を切り替えることができます。

#### チャートスクロールモードとチャート固定モード

本器はカーソルが非表示の状態で GPS を補足すると、中央の矢印が自船位置を示し、ボートが移動 しても地図全体がスクロールして自船は常に中央に表示されます。

矢印キーを操作するとカーソルが表示され、チャートは固定モードとなります。自船を示す矢印は 固定された地図上を走り回ることになります。画面左下にはカーソルの位置を示す座標と、自船と の距離が表示されます。なお、GPSを補足できていない場合は矢印が?マークに替わります。

#### 新しいウェイポイント

カーソルが表示されている状態で、エンターキーを押し、新しいウェイポイントを選択してエンタ ーキーを押すと、カーソルの位置にウェイポイントを保存したりウェイポイントの編集が行えます。

#### ナビ開始

カーソルが表示されている状態で、エンターキーを押し、ナビ開始を選択してエンターキーを押す と、現在位置からカーソルの交点まで航法指示を行います。

#### 情報

カーソルが表示されている状態で、エンターキーを押し、情報を選択してエンターキーを押すと、 カーソル地点に情報があれば内容が表示されます。

#### 検索

カーソルが表示されている状態で、エンターキーを押し、検索を選択してエンターキーを押すと、 地図の項目あるいは Coodinate (座標)を選択できます。地図の項目を選択すると表示範囲内の各種 項目が表示されます。項目を選んでからもう一度エンターキーを押すと、ナビ開始、表示、新しい ウェイポイントを選択することができます。表示を選択するとチャート画面上のポイントにジャン プします。

#### 新しいルート

カーソルが表示されている状態で、エンターキーを押し、新しいルートを選択するとルート作成モ ードに入ります。カーソルで位置を選定してからエンターキーを押すと次々にポイントを追加でき ます。最終ポイントを作製したらイグジットキーでルート作成を終了します。

#### 追加のオプション

追加のオプションを選択するとオーバーレイのオフ、地図の表示方向、センターのオフセット、チャートオプションを開くことができます。

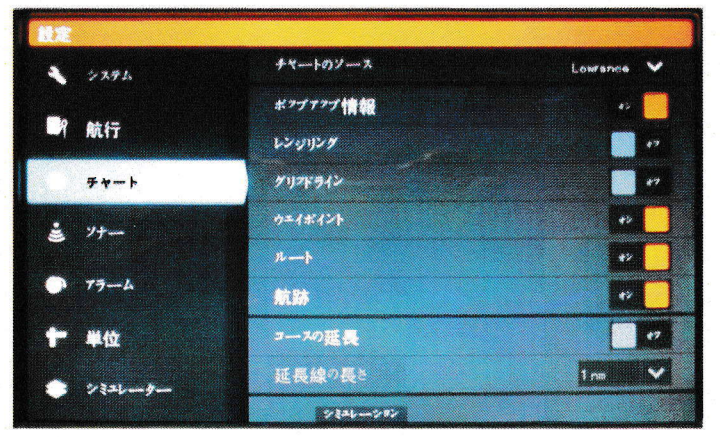

チャートの設定

パワーキーを押して、設定からチャートを開きます。

**チャートのソース** Lowrance と Navionics を切り替えます。

**ポップアップ情報** カーソルを合わせると**吹き**出しにより情報を表示します。

- レンジリング 範囲円を表示します。
- **グリッドライン** 緯線、経線を表示します。

**ウェイポイント** ウェイポイントの表示、非表示を切り替えます。

**ルート** ルートの表示、非表示を切り替えます。

航跡 航跡の表示、非表示を切り替えます。

**コースの延長**進行方向を示す船首延長線を表示します。

延長線の長さ 船首延長線の長さを選択します。

# 5. ウェイポイント、ルート、航跡

ウェイポイント、ルート、航跡のダイアログはメニューボタンを押してから矢印キーでホームペー ジのメニューバーにあるウェイポイント、ルート、航跡を選択して、エンターキーで開きます。

#### ウェイポイント

ウェイポイントはチャート上またはプロッター上で自船の位置やカーソルの位置に記録したマー クで、本体の不揮発性メモリーに座標が記憶されます。後日、この場所を訪れたり、複数の ウェイポイントを繋いでルートを作製すると、画面上に簡易作図をしたり、ルートに沿った航 法指示を得ることができます。

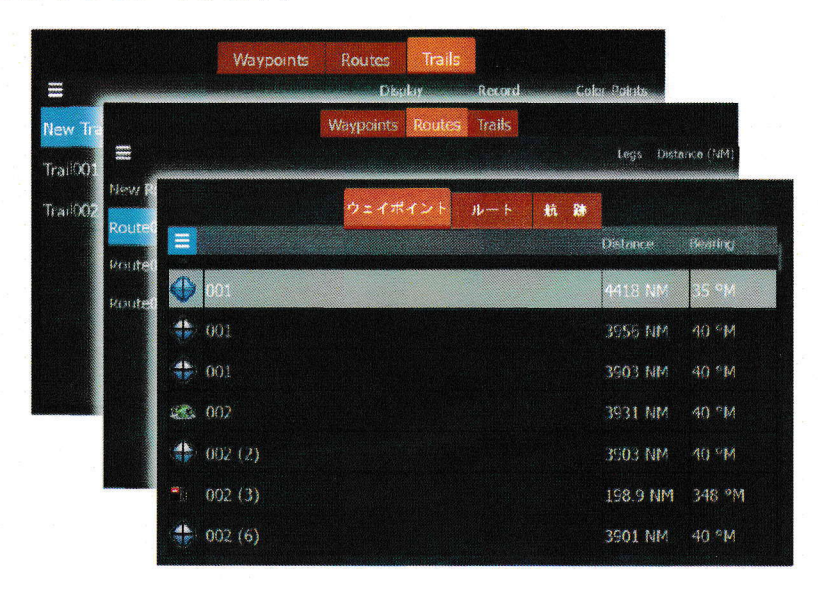

1. ウェイポイントの保存

ウェイポイントを保存するには、「カーソル/ウェイポイントキー」を長押しします。カーソ ルが表示されている場合はカーソルの位置に、非表示の場合は自船の位置に保存されます。 エンターキーで決定して下さい。アイコンや名前を編集する場合は矢印キーとエンターキー で項目を編集し最後に保存をして下さい。

2. MOB マンオーバーボード

人が落水するなどの緊急時は、ズームキーの+-を同時に押すことで本器は自動的に「**救助** モード」に切り替わります。

- ●自船の位置に MOB ウェイポイントが作製されます。
- ●縮尺が最大限に拡大され、自船の位置を示す矢印がが画面中央に表示されます。

●MOB ウェイポイントにカーソルが置かれ、この位置への航法指示が画面上に表示されます。 救助モードを終了するには MOB ウェイポイントにカーソルを合わせ、エンターキーを押し て MOB ウェイポイントを開いて下さい。矢印キーで削除を選び、エンターキーを押して下 さい。

# ルート

「ルート」とは航法指示を行うために複数の通過点を直線で結んだもので、航行禁止エリア などを表示するための作図機能としても利用できます。

- 1. プロッター画面でエンターキーを押してから下向き矢印で「新しいルート」を選択して、 もう一度エンターキーを押します。
- 2. カーソル/ウェイポイントキーを押してカーソルを有効にします。
- 3. 矢印キーを操作してカーソルを任意の地点まで移動します。
- 4. エンターキーでルートポイントを作製します。

5.3-4の操作を繰り返しながらルートポイントを追加します。

6. ルートが完成したらイグジットキーを押すと作業が完了となり、ルートが保存されます。

### 航跡

自船が通過してきたポイントの集合体を「航跡」と呼びます。天候の急変で視界不良になった場合でも航跡をトレースすることで出港地点まで安全に戻ることができます。初期設定では、自動的に航跡が作成され、メモリー許容値まで航跡を描いた後、古い航跡から順に消滅します。航跡の自動作成機能は航跡のダイアログから停止することができます。メニューボタンを押して、上部メニューバーより、ウェイポイント、ルート、航跡を開いて下さい。

一番右側に航跡のタブがありますので、矢印キーで選択してからエンターキーで開きます。 「新しい・・・」を選択すると旧航跡は保存され、新たに航跡の描画が始まります。

## ウェイポイント、ルート、航跡の編集

例えばウェイポイントを編集したいときは、ウェイポイントのタブが選択されている状態で エンターキーを押すと、下記メニューが表示されます。

| 新しい・・・       | 自船位置またはカーソル位置に新しいウェイポイントが作                                   |
|--------------|--------------------------------------------------------------|
|              | られます。                                                        |
| 並べ替え         | 初期設定では「名前」にセットされているのでウェイポイン                                  |
|              | トの番号順に並んでいます。                                                |
| すべて削除        | 本体メモリーに保存されているウェイポイントをすべて削                                   |
|              | 除します。復元できないので、あらかじめホームページの「ス<br>トレージ」 からメモリーカードにエクスポートして下さい。 |
| 同ーシンボルをすべて削除 | 選択されたシンボルと同一のポイントを全て削除します。                                   |
|              |                                                              |

検索

条件を設定して検索します。

## 6. 航法指示

航法指示は特定のウェイポイントや、カーソルの位置に向かって的確な操舵の指示を行った り、指定されたルートに沿って正しく航行できるように指示します。

カーソルを目的地に合わせたり、特定のウェイポイントやルート上に置いてからエンターキーを押すと「ナビ開始」の項目が表示されるので、下向き矢印で選択してから、もう一度エン ターキーを押して下さい。

航法指示が始まるので、船首方向が目的地方位に一致するように操舵して下さい。

航法指示の終了はエンターキーを押してから「キャンセル」を選択し、再度エンターキーを

押して下さい。

## 7. ソナー

ソナーの機能は、水中と水底の情報を取得して、ルアー、魚の位置や水底のストラクチャー をディスプレイ上に表示することにあります。

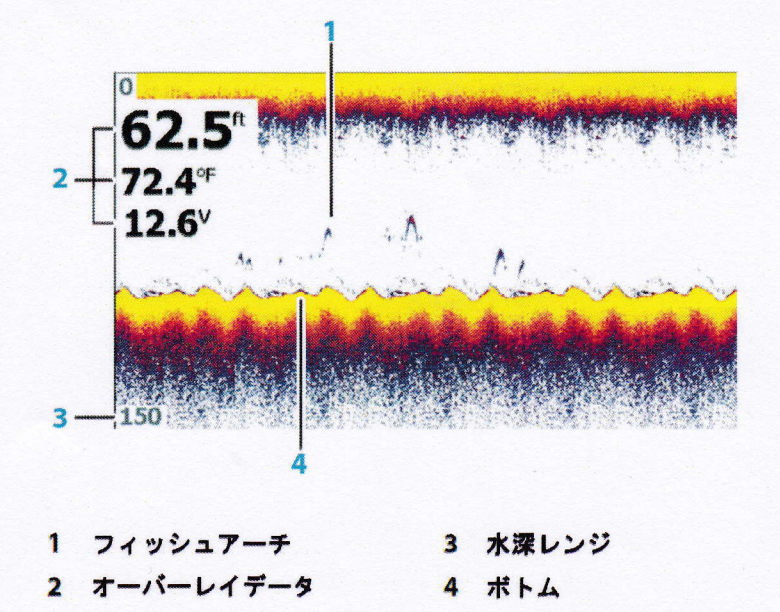

## ズーム

ソナー画像の拡大は、+-のズームキーで、任意の倍率となるようにズームすることができます。ズームレベルはパネルの右上と右下に現在表示されている水深スケールが現れます。

### ヒストリー機能

魚探掛けして有望なエリアを発見したら、左向き矢印キーで魚探画面を巻き戻すことができ ます。魚やストラクチャーにカーソルを合わせてカーソルキーを長押しすると、ウェイポイン トが保存されチャート画面に反映されます。

チャート上で、船首延長線をこのポイントに合わせてボートの正面にルアーをキャストする ことで釣果の向上が期待できます。

## カスタマイズ

魚探画面でエンターキーを押してから下向き矢印で「カスタム」を選択します。レンジ、周 波数、感度の設定が手動で行えるようになります。

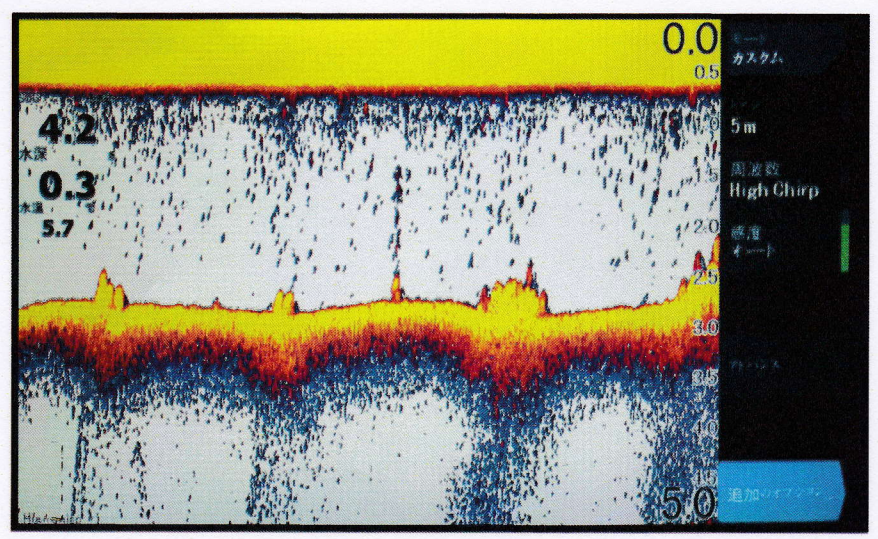

- 10 -

#### レンジ

レンジをオートにすると、水深が激しく変化するリザーバーなどでは便利ですが移動の度に 画像が小間切れになるので、予想される最大水深を手動でセットしたほうが連続表示となり、 底の状態を理解しやすいです。

**感度**は画面を見ながら少しづつ上げて、ホワイトバックに青い斑点が出始めたら少し戻す位 に調整すると、ベイトやルアーを見逃しません。

**カラーライン**はボトムの一番上の黄色の帯が一定の幅で表示されるように調整すると、ハー ドボトムで黄色の幅が広がり、マッディーなボトムでは狭くなったり消滅します。他社の魚 探では、底質を知るためにレンジを大きくして二次反射を見ますが、大切な水中情報が圧縮さ れて見えなくなります。ロランスは二次反射の強度を**カラーライン**の幅に変換しているので、 ボトムをズームして底質とベイトの関連を詳細に観察できるという特徴があります。

## 魚解析表示

追加のオプションより魚解析表示の項目を選択すると、フィッシュアーチをそのまま表示する「オフ」、サイズに応じて大中小の I Dで表示する「シンボル」、個体別に水深表示を行う「水深」および「水深とシンボル」を選択すことができます。フィッシュ ID アラームを選択 するとオレンジのマークが付加され、魚を発見したときにアラーム音を発生します。

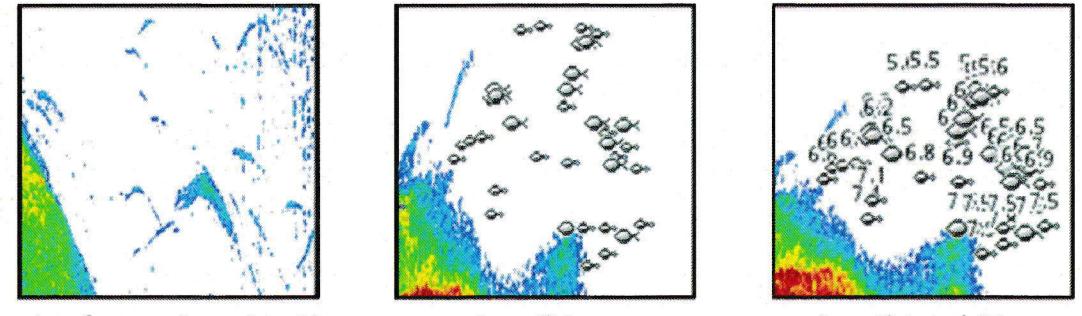

オフ(フィッシュアーチ)

シンボル

シンボルと水深

#### アドバンス

アドバンスから発射速度、スクロールスピード、ノイズ抑制、表層ノイズ、カラーラインを 個別に手動設定できます。

#### 水深のオフセット

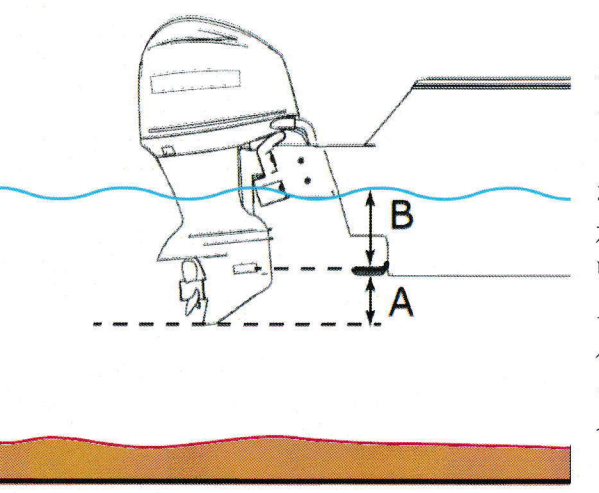

パワーキーを押して「設定」から「ソナー」 を開くと「水深のオフセット」を行うことがで きます。オフセットを行う理由は二通りが考え られます。通常、振動子は水中に常時浸ってい なければなりませんので、水面から底までの実 水深を正確に表示させたい場合は、表示されて いる水深に振動子から水面までの距離Bをプラ スする必要があります。また、船外機やトロー ルモーターがボトムにヒットする危険を避け るには、表示されている水深から A の値をマ イナスする必要があります。

#### ダウンスキャンのオーバーレイ

魚探画面からエンターキーを押して、追加のオプションを選択すると、DownScan のオーバー レイを行うことができます。DownScan のオプションから透明度を調整すると、魚とストラクチ ャーや水性植物を見分けることができます。

魚探画面の録画

パワーキーを押すと魚探画面の録画にジャンプすることができます。

ファイルフォーマットはストラクチャースキャンも録画する場合 sl2 を選択して下さい。1 時間当たり 1Gb のメモリーを消費します。リーフマスターや C-MAP ジェネシスで地形図を作 成する場合は、slg を選択して魚探画面だけを録画して下さい。4 時間当たり 1Gb のメモリー を消費します。なおストラクチャーマップの作成にチェックを付けると sl2 で録画する場合 に自動的に(.smf)が作成され、できあがったファイルをチャート画面に貼り付けることがで きます。

## 8. ストラクチャースキャン HOOK2 TRIPLE

ストラクチャースキャンは HOOK2 TRIPLESHOT で利用できます。左右単独、左右同時の写真画 質画像を表示します。中央の黒い部分はウォーターコラムと呼ばれ、水面からボトムまでの 垂直情報を展開したもので、明るくなっている部分から外側が、ほぼ真下から左右の情報を 表示しています。

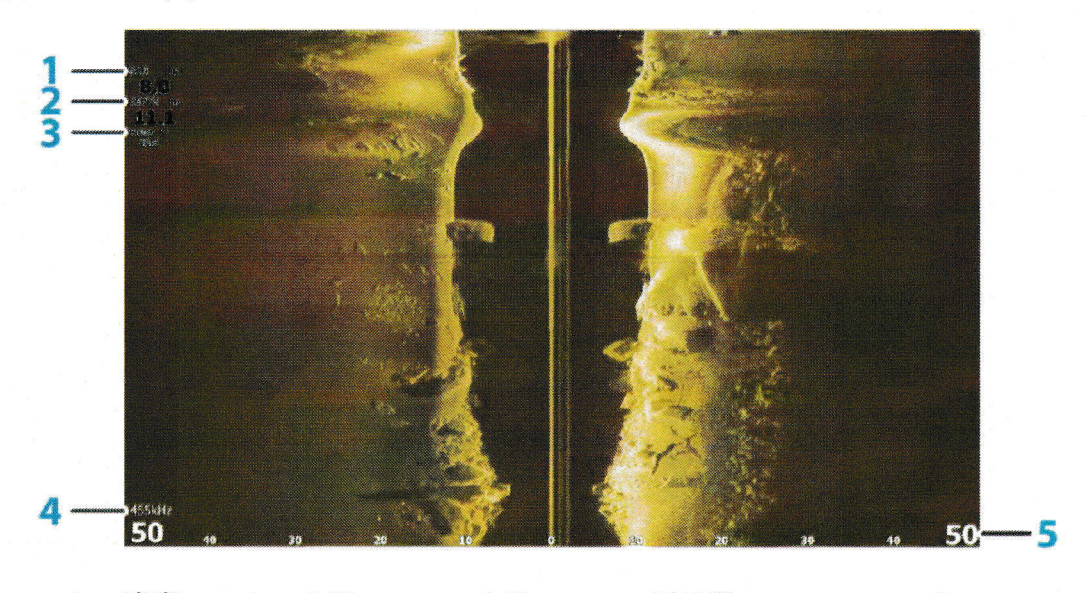

1. 速度 2. 水深 3. 水温 4. 周波数 5. レンジ

#### カーソルキーの利用

ストラクチャースキャンが作動中にカーソルキーを押すと、画像のスクロールが一時停止し、 カーソルは中央に置かれます。下向き矢印キーを押すと画像を巻き戻すことができます。スト ラクチャーや魚にカーソルを合わせて、ズームキーを押すとこのポイントを中心に拡大できま す。また、カーソルキーを長押しすると、ウェイポイントが保存でき、このポイントはチャー ト画面に反映されます。カーソルキーのワンタッチで元の画像に復帰します。

#### ストラクチャースキャンの録画

パワーキーを押してシステムコントロールの中から「魚探画面の録画」を選択してエンターキーを押します。ファイルのフォーマットは s12 を指定して、メモリーカードに記録して下さい。

#### ストラクチャースキャンの設定

エンターキーを押すと、初期設定ではオートモードになっています。エンターキーを押すとカ スタムモードに切り替わり、レンジ、周波数、コントラストの調整が可能となります。マニュ アルでレンジをセットする場合は、およそ水深の4倍を目安として下さい。周波数は15m以 内を高い解像度で見たいときが800Khz、それ以上広いレンジでは455Khzを選んで下さい。 アドバンスからは表層ノイズのフィルターを調整できます。また、追加のオプションからフリ ップ、レンジライン、パレット、ビューの設定が可能です。

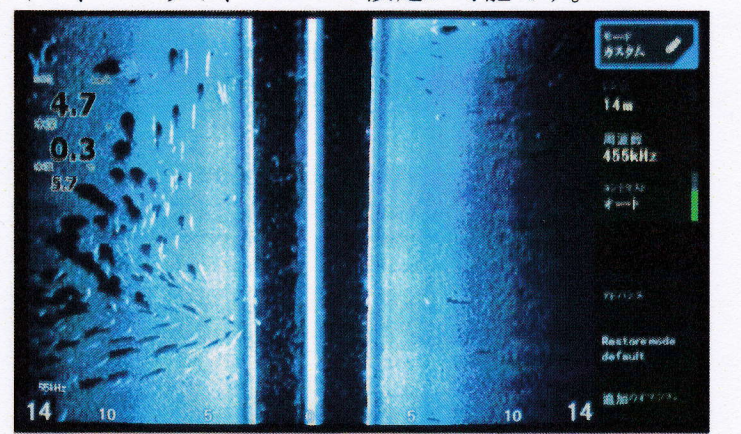

フリップは振動子を後ろ向きに装着したとき、画像を左右反転させます。 レンジラインは中心から左右に向かって目盛りを追加します。 パレットは使用されている偏向グラスに合わせて最も見易い色を選択して下さい。 ビューは左右同時表示と単独表示を切り替えます。

## チャートへのオーバーレイ

チャート画面のチャートオプションからストラクチャー画像を上書きできます。ストラクチャ ーオプションから透明度とコントラストを調整して下さい。

## 9. アラーム

パワーキーを押して、「設定」「アラーム」「設定」の順に開きます。上下矢印キーで項目を選択し、個別にオン、オフの切替ができます。「リミット設定」を選択するとキーボードが表示されるので、初期設定値を任意の値に変更できます。リミットを超えると履歴に残ります。 なお警報音をオフにするとメッセージだけのアラームとなります。 メッセージは緊急度に応じて、赤、オレンジ、黄色、青、緑で表示されます。

| GPS测位不能    | *   |                                                                                                    |
|------------|-----|----------------------------------------------------------------------------------------------------|
| 一浅深度       |     | 1.8(6)                                                                                                    |
| 一深刻        | \$7 | 30.5 (m)                                                                                                    |
| 水温誤差       | \$7 | 5(°C/min)                                                                                                    |
|            |     | 50(m)                                                                                                    |
| -ボート遠力低下   | 1   | 9 (km/h)                                                                                                    |
| ーコース離脱距離   | #7  |                                                                                                    |
| ークモイボイント間内 |     |                                                                                                    |
| 27.4 alia  |     | And the second second second second second second second second second second second second second second second |

- 13 -

仕様

| 本 体 寸 法 |   | HOOK2-5                 | 186mm x 129mm x 115mm (WHD) |  |
|---------|---|-------------------------|-----------------------------|--|
|         |   | HOOK2-7                 | 236mm x 164mm x 112mm (WHD) |  |
|         |   | HOOK2-9                 | 287mm x 175mm x 115mm (WHD) |  |
|         |   | HOOK2-12                | 338mm x 216mm x 115mm (WHD) |  |
|         |   |                         |                             |  |
| ディ スプレイ | : | HOOK2-5                 | 対角 127mm 800 X 480 ピクセル     |  |
|         |   | HOOK2-7                 | 対角178mm 800 X 480 ピクセル      |  |
|         |   | HOOK2-9                 | 対角 229mm 800 X 480 ピクセル     |  |
|         |   | HOOK2-12                | 対角 305mm 1200 X 800 ピクセル    |  |
|         |   |                         |                             |  |
| 消費電力    | : | HOOK2-5                 | 12.2W HOOK2-9 19.4W         |  |
|         |   | HOOK2-7                 | 16.3W HOOK2-12 25.8W        |  |
| 電 源     | : | 12V DC (10              | 0-17v DC min-max)           |  |
| 送波方式    | : | チャープ方                   | 7式                          |  |
| 周 波 数   | : | 200Khz (魚               | (探)                         |  |
|         |   | 455/800Khz(サイド/ダウンスキャン) |                             |  |
| 出 力     | : | 400W (RMS               | S)                          |  |
| 到達深度    | • | 魚探 152m                 | ダウン 80m(条件により異なります)         |  |
| GPS 機 能 | : | 3000 ポイン                | ィト 100 ルート 100 トレイル         |  |

# 10. メンテナンス

#### ●必要最小限のメンテナンスについて

本器には定期的なメンテナンスを必要とする部品は使われていませんが、長期間、快適にご使用頂くため、必要最小限のお手入れをお願い致します。

ダッシュボードに埋め込んで使用される場合は、別売りのプロテクティブカバーを使用されると、紫 外線により液晶パネルが劣化するのを防ぐことができます。

#### ●ディスプレイのクリーニング

ディスプレイの表面に塩の結晶や砂が付着している場合は、真水の流水で軽く洗い流し、マイクロフ アイバークロスや柔らかいコットンクロスで叩くように拭き取って下さい。乾いた布で擦ると表面の コーティングが剥離したり擦り傷となりますのでご注意下さい。

#### ●ケースのクリーニング

洗剤を温水で薄め、柔らかい布を浸してから軽く絞った状態で、ケースの汚れを拭き取って下さい。 研磨剤入りのクリーナーや、アセトン、シンナー、アルコールなどの溶剤はケースにダメージを与え るので使用を避けて下さい。

#### ●コネクターの確認

コネクターは、ピンの曲がりを目視により確認して下さい。マリンでの使用は、塩の結晶が堆積すると ピン間で絶縁不良となります。CRC等の潤滑剤を吹き付けてから良く降って潤滑剤を吹き飛ばす作 業を数回繰り返すことで塩分を除去できます。

コネクターを脱着するときに、無理にこねるとピンが曲がる場合があります。 曲がったピンの修正は特殊治具が必要ですので、弊社まで修理をご用命下さい。

#### ●ケーブルの確認

電源ケーブルや振動子のケーブルは定期的に目視による検査を行って下さい。特に、振動子のケーブ ルは皮膜が破れると水分が侵入して絶縁不良を起こします。振動子のケーブルには高電圧が通電され るので、ショートすると本体の出力回路を破損しますので早めに交換して下さい。

#### ●設定 データベース

オーバーレイやカスタムページ、感度設定などの記録はホームページ上部にある「ストレージ」を 開き、設定 データベースよりメモリーカードに出力して下さい。

本体の不具合でハードリセットを行ったとき、メモリーカードから Setting Set をインポートするだけで簡単に復旧できます。

#### ●スクリーンショット

トラブルを生じた時の画面をメニューキーとパワーキーの同時押しにより保存して下さい。ストレージのマイファイルからメモリーカードにコピーしてご報告下さい。

# 11.設置

この章は最後まで目を通して下さい。船体に穴開加工した後では取返しが付かない場合もあります。

- 1.本体のおよその取り付け位置を決めて下さい。トランスジューサーや電源ケーブルをどのよう に引き回すか、どこを通すか計画できます。
- 2. トランスジューサーの およその取り付け場所と ケーブルの通し方を決定して下さい。
- 3. バッテリーの場所と他の機器との接続を決定して下さい。
- 4.トランスジューサーを固定してからケーブルを本体取り付け予定の位置まで 配線して下さい。
- 5.本体の位置から電源まで電源ケーブルを配線して、極性をよく確認して電源に接続して下さい。 (赤がプラス、黒がマイナスです)
- コネクターを本体背面に差し込んでから、ブラケットにセットしてください。 本体をブラケットに固定したら、見易い角度に調整してからブラケットのロックレバーを引き 上げて本体とブラケットをロックします。

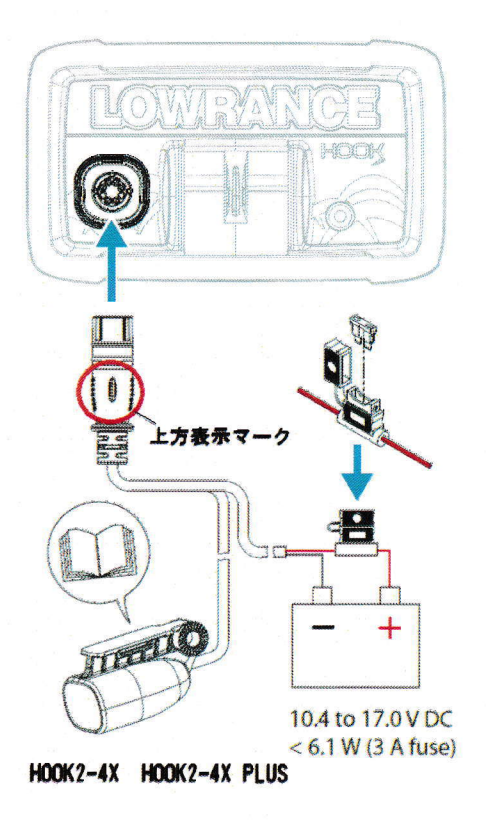

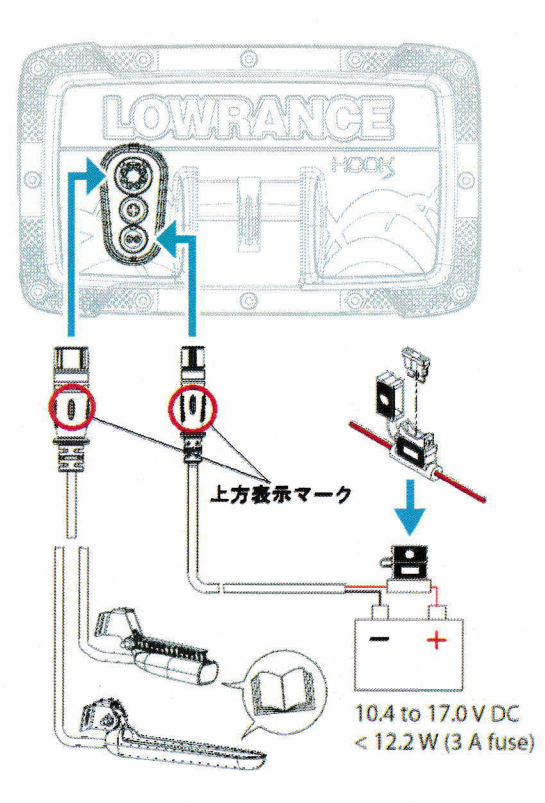

●トランスジューサーの取り付け

HOOK2 シリーズには3種類の振動子が用意されています。

- ブリット 200Khz 単周波の魚探専用振動子がブリットと呼ばれ、HOOK2-4X および HOOK2-4X PLUS に同梱されています。この振動子は電源コードと一体成形されていて上方表示のマークが真上になるように差し込みます。
- スプリット 200Khz 単周波の魚探用発信器と 455/800Khz 写真画質モードの発信器を内蔵するスキ マー型振動子です。
- トリプル スプリット振動子にサイドスキャン機能が追加された振動子です。HDS や Ti シリーズと異なり、HOOK2 シリーズはスプリットモデルにトリプル振動子を装着しても互換性がありませんのでご注意下さい。

#### ●取り付けに必要な工具と部品

船体やトランサムに穴を開けてコネクターを通す場合は15mmのドリルが必要です。

ブリット型/スプリット型をトランサム(船尾板)に固定する場合

開口部11mmのスパナまたはモンキースパナ2丁、3.5mmドリル、大きめのマイナスドライバー トリプル型トランスジューサーをトランサムに固定する場合

開口部11mmのスパナまたはモンキースパナ2丁、4mmドリル、大きめのマイナスドライバー、別 途に5x25mmステンレス木ねじ4本を用意して下さい。

#### ●取り付ける場所の選択

- トランスジューサーは全ての状況においてスムーズに水が流れる場所に取り付けなければなりません。船底内側から取り付けるときはボートがあらゆる姿勢の時も取り付け位置が水面下となる必要があります。水流がスムーズでないとタービュランスノイズや泡の巻き込みで、干渉縞や無数の斑点が現れます。
- 2. トランスジューサー下面が可能な限り真下を向くように取り付けます。
- 船尾に固定する場合はトレーラー積載時に牽引金具やトレーラー車体に干渉しないかよく確認して 下さい。プロペラが発生するキャビテーションノイズを拾わないようにするためエンジン固定部 から30センチ以内の場所もさけて下さい。

通常 トランスジューサーは ボートの一番深い所に装着されます。これはプレーニング中でも 水 面下に置かれる必要があるのと、気泡による干渉を 減少させるためです。

4. トランスジューサーのケーブルは、できるだけ他の配線から離して下さい。エンジン周辺の配線や ビルジポンプ付近にケーブルが近接すると 画面上にノイズを生じます。

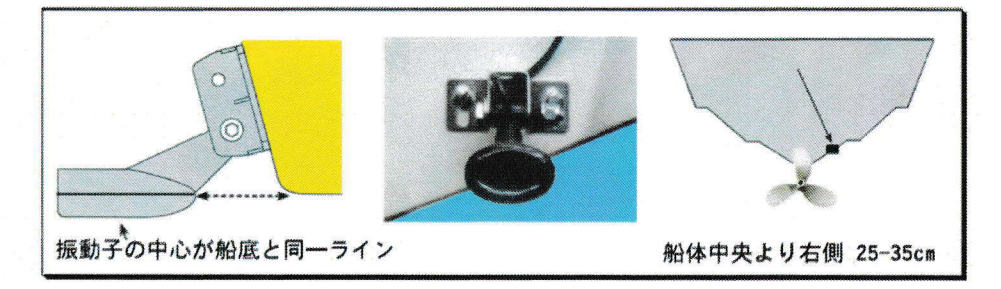

#### ●船底透過方式の取り付け

一般に トランスジューサーを 船底透過方式で取り付けると、到達深度が多少劣るものの超高速ですば らしい性能を発揮します。漂流物に ぶつけてダメージを 与えたりドック入りや トレーラー積載時に破 損する心配が無くなります。しかし、この取り付け方にもいくつかの弱点があります。まず、理想的な位 置に 設置された場合でも船底を透過するときの 感度ロスを生じます。同じボートでも 取り付け部分の 構造や 材質によって減衰の度合いが変わってきます。2番目の問題として最良のフイッシュアーチを得 るための角度調整ができなくなることです。 トロールスピードと高速巡航時の姿勢変化の大きい船体で は妥協点を見つけなければなりません。満足な結果を得るためには、最初から接着剤で固定せず、入れ歯 固定材を使って何カ所か試してみることをお勧めします。理想的な動作が得られたら取り付け面をサンド ペーパーで磨いた後、シンナーで脱脂してから 微量の瞬間接着剤で 仮止めします。周囲に油粘土で土手 を作ってから長時間硬化型のエポキシを40度位に暖めて流し込みます。なお、船底透過方式では、ダウ ンスキャンやサイドスキャンが使用できません。また、内蔵の水温センサーが使えなくなります。

#### ●トランサムへの取り付け

取り付け前に 部品を仮組みして トランサムに当ててみて下さい。トランスジューサー下面が船底よりほ んの少し下方に位置し 水平となるように取り付け可能であることを確認して下さい。 陸揚げのときのダ メージを防ぐため、トランサム最深部でセンターを避けた位置に ステンレスブラケットが水平となるよ うに押し当てて 穴開け位置をマーキングします。トランスジューサー下部が船底とフラットか少しだけ 出る位が理想的な取り付け状態です。マーキング位置に4mmの下穴を開け、付属のビスにたっぷりとエ ポキシまたはコーキングを塗布してブラケットをネジ止めして下さい。国際的にトランサムは14度の角 度で設計されているので、ブラケットの打刻マークとプラスティックラチェットの A マークを合わせる とトランスジューサーを水平にセットできるはずです。もし、水平にならないときは、Bマークや、Cマ ークで試して下さい。 最後に取り付け図に従ってゴムワッシャーと平ワッシャーを通してからナットで 締め付けます。

ナットと平ワッシャーの隙間がゼロになってから、さらに90度締めて下さい。締めすぎると水中の異物 にぶつかったとき、トランスジューサーを破損します。ケーブルをしっかりクランプしておくと高速で異 物にぶつけた場合でもトランスジューサーが船内に飛び込んでくる危険を防ぐことができます。

#### ●エレキへの取り付け

ブリットとスプリット振動子には、パーカークランプを通すための長穴を設けてあるのでトロールモータ ーの下に吊り下げることができます。

ステンレス製のパーカークランプ(アジャスタブルストラップ)を通してからマイナスドライバーでトロ ールモーターに締め付けます。余分のコードがプロペラに巻き込まれないように必ず要所をインシュロッ クでクランプして下さい。実際に本体を作動させたとき、画面左上の水深を示す表示が点滅を繰り返し ている場合はビームが真下を向いていないことを意味するので正しく向くように再調整して下さい。 無段階エレキのノイズが干渉するときはマウントリングとバッテリーのマイナス端子を電線で結線する と改善される場合があります。

#### ●電気的接続について

このシステムは12ボルトの直流電源で 動作します。付属の3アンペアのヒューズとヒューズケースを 組み立てて、赤リードをバッテリーのプラス側、黒リードをマイナス側のス端子に接続して下さい。 経年変化によってヒューズの金属部に酸化皮膜を生じると電流が流れにくくなります。CRC などの潤滑 剤を吹き付けて、ヒューズを数回脱着すると、改善されます。

#### ●本体の取り付け

バウデッキにブラケットを木ねじで固定して、盗難防止のために本体のみ持ち帰って保管するというのが 一般的ですが、レンタルボートを利用される方は小型のアイスボックスにブラケットを取り付けて使用 し、移動の時は本体をボックスに入れて運搬すると傷付けません。

大型ボートでダッシュボードにマウントする場合は、www.lowrance.com から機種に応じた型紙をダウン ロードして下さい。ダッシュボードに型紙を貼りつけホールソーで四隅に穴を開けてから点線に沿ってジ グソーで切り抜きます。やや内側を切り抜き、現物に合わせながらカッターで仕上げると上手に加工でき ます。全ての配線を終えて動作確認してから、本器の全面カバー外し、4本のスクリューで固定して下さ い。

#### ハードリセット

発電機、トロールモーター、セルモーター起動時のノイズによって、本機のファームウェアにバグが混入 すると、動作が不安定になったり、起動に障害が起こります。下向き矢印-を押したままの状態で電源を 投入し、メニューキーを6回押すと、ソフトウェアの情報が表示されます。次に、エンターキーを押すと 工場出荷時の状態にリセットされます。パワーキーを押して Setting、 Lamguage の順に開くと「日本語」 を選択できます。「シミュレーション」は「いいえ」を選んで下さい。単位をm、摂氏、KPH{時速}にセ ットして下さい。

#### トラブルシューティング

ロランスは特殊透過膜による完全防水仕様ですから、日本製の非防水モデルと比較すれば桁違いの信頼性 を誇っています。万一、ご使用中のソナーが異常な動作をするときは以下の項目に従って自己診断を実行 してみて下さい。

#### ●電源が入らない

- 1. パワーコードのコネクターがしっかり差し込まれていますか。コードとバッテリーの接続部が接触不良を起こしていませんか。
- 2. テスターがあればコネクターの出口で電圧を測定して下さい。デジタル回路は5 に安定化されてい ますが出力部は電池の電圧が直接印可されるので11V以下では正しく動作しません。
- 3. エンジンの発電器内部の整流器が故障すると高圧の交流電流を発生します。再起動やノイズが多い場合は、ここに精密機器をつなぐのはきわめて危険なので別バッテリーを用意して下さい。
- 4. ヒューズの頭が導通不良を起こしていませんか。サンドペーパーで軽く磨いてみて下さい。

#### ●動作が途中で止まったり不安定

- 1. ボートのモーター、トローリングモーター、他の電子機器からのノイズが受信回路に干渉している恐 れがあるので、コード類の取り回しを変更してみたり、原因と思われる機器の線を外して、症状に変 化が見られるか確認して下さい。
- 2. トランスジューサーの コードが 被覆が破れたり、つぶれたり断線していませんか。
- 3. トランスジューサーのコードや電源コードのコネクターが破損していないか、腐食していないか、しっかり差し込まれているか確かめて下さい。
- 4. ハードリセットにより、ソフトウェアを工場出荷時の状態に戻せます。

#### ●反射波が弱い、水深表示が点滅をする、魚影が全く映らない

- 1.トランスジューサー底面が水底に対して垂直、あるいはスキマー型のとがった部分が水平方向を向いているか確認して下さい。時々、誤ってスキマー先端部を上に向けて取り付けている例が見られます。 貝、苔、泥が付着していると正常な動作ができません。
- 2. ボートの電装品からのノイズが大きいと、本機の内部で各種の除去プログラムが起動したり感度を下 げます。これによって、弱い信号や底の詳細な情報が失われることがあります。
- 3. オートモードの状態で急激に深くなっている領域に進行すると、一時的に反射波が得られなくなるの でエラーと判断することがあります。(左上デジタル表示が点滅します)レンジ マニュアルで、よ り深い深度設定を行うか電源を入れ直すと正常になります。
- 4. デジタル表示にして、動作電圧を確認して下さい。ヒューズや電源コードの接触不良が発生すると、 電圧変動が大きくなります。電源が11V以下では正常な動作は望めません。

#### ●高速で探知しなくなったり動作が不安定 スクリューを回すと信号が弱くなる

- 1. スクリューによって生じた渦流が原因となっています。トランスジューサーの位置を変更して全ての 速度で画面スクロールが自動的に追従するところに取付けて下さい。
- 2. 原因が電装品の電気ノイズである場合は1台ずつ電源を切ってどの機器が発生源か特定して下さい電 源を別にしたり、トランスジューサーのコードを他の配線から離して下さい。